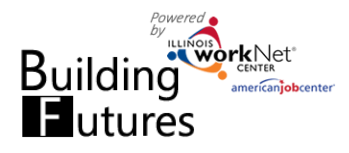

## **Access Building Future Customers**

- 1. Log into www.illinoisworknet.com.
- 2. Select My Dashboard then select Dashboard/Partner Tools.
- 3. Select Customer Support Center.
- 4. Select the Building Futures group.
- Select the Customer to view their Progress page. This will open in a new tab/window.

| workNet'          |              | O DASHE    | oards - 🦀 🛛   | iroups 🛛 🗖 | RESOUR | CES 🔳 WORKSITE PI    | LACE | MENT HI, INFO@   | TRA | IN10_SIUCCWD.COM - |
|-------------------|--------------|------------|---------------|------------|--------|----------------------|------|------------------|-----|--------------------|
| 👤 BUILDI          | ING FU       | TURES      |               |            |        |                      |      |                  |     |                    |
| Customers         |              |            |               |            |        |                      |      |                  |     |                    |
| Name              |              |            |               |            |        |                      |      |                  |     |                    |
| Advanced Search   | h            |            |               |            |        |                      |      |                  |     |                    |
| Search Expor      | t            |            |               |            |        |                      |      |                  |     | Add Customer       |
| Show 10 👻 entries |              |            |               |            |        |                      |      |                  |     |                    |
| Last Name 🔺       | First Name 🕴 | Provider 🕴 | DCFS Office   | Username   | ÷ Er   | nail                 | +    | Application Date | ÷   | Enroliment Status  |
| Apple             | Sidney       | 15         | 406 E. Monroe | SApple     | sa     | pple@noemail123.com  |      | 9/21/2017        |     | Enrolled           |
| Getty             | Estelle      | 3          | 8 Galena Blvd | EGetty     | Eg     | etty@noemail.com     |      | 8/3/2017         |     | Not Enrolled       |
| Jackson           | Fran         | 15         | 406 E. Monroe | FJackson   | fja    | ckson@123noemail.cor | m    | 9/21/2017        |     | Enrolled           |

## **Create a Service Delivery Plan and Add Credentials**

Use the following information as a starting point to discuss and develop the customer's goals, then identify the steps to achieve those goals:

- Application.
- Employment 101 Plans and Assessments.
- Interest Survey Results.

| COMPLETE EMPLOYMEN Complete Pre-assessment - Not C Complete Post-assessment - Not C Complete Post-assessment - Not C Complete Interest Survey - Not Cc | IT 101<br>omplete<br>Complete<br>omplete | Emplo         | yme | nt 101 (    | Guide | e Plans |                      |         |       |            |
|----------------------------------------------------------------------------------------------------|------------------------------------------|---------------|-----|-------------|-------|---------|----------------------|---------|-------|------------|
| SERVICES PROVIDED                                                                                                    |                                          |               |     |             |       |         |                      | Search  | A     | dd Service |
| how 10 - entries                                                                                                    |                                          |               |     |             |       |         |                      | Search. |       |            |
| ihow 10 v entries<br>Service/Program<br>Name Pro                                                                                                    | s<br>vider D                             | itart<br>Date | •   | End<br>Date | ÷     | Status  | Credential<br>Earned | ÷s      | ource | Remove     |

Start entering the Individualized Services, Training, and Employment Plan into the customer's Progress page.

## 1. Add Services.

- a. Select Add Service.
- b. Complete the required fields\* in the modal window.
  - Add any service to this section; if not started, enter Start/End Date and Notes to create a plan.
  - ii. Any Non-WIOA funded service can be added to the plan with any status.
  - iii. Self-Services can be added to the plan with any status.
- Add/update WIOA funded Staff-Assisted Service Credentials that have been initiated or completed/earned.

| 8. | ADD SERVICE                                       |                                              | × - |
|----|---------------------------------------------------|----------------------------------------------|-----|
| 9: | Service and Status                                |                                              | •   |
| 96 | Service Type *                                    | Youth Academic Learning Service              |     |
| ıt | Is this service paid<br>for with WIOA<br>Funds? * | Yes                                          |     |
|    | Service *                                         | Tutoring - Study Skills Training Instruction |     |
|    | Program Name                                      |                                              |     |
| L  | CIP Code                                          |                                              |     |
| L  | Description                                       |                                              |     |
| L  | Status *                                          | Not Started (Scheduled)                      |     |
| L  | Start Date *                                      | 10/09/2017                                   | 20  |
| L  | Due Date                                          | <b>#</b>                                     | b.  |
|    | Weekly Hours *                                    | 5                                            |     |
|    | Notes                                             |                                              | si  |
|    |                                                   |                                              |     |

- a. Providers with access to IWDS can add services directly into IWDS.
  - i. The services will be synced with Illinois workNet to populate on this page.

Sponsored by the Illinois Department of Commerce and Economic Opportunity.

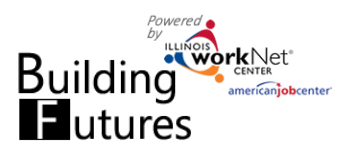

- ii. If the service and start date match the IWDS data, Illinois workNet will be updated with IWDS information.
- iii. If it can't make a match on the service and start date, the IWDS service will be added to the Progress Page. This may cause a duplicate of the service "not started" in Illinois workNet. If a duplicate service is entered, services with a Non-IWDS source can be deleted. Services from IWDS cannot be deleted.
- b. Providers without access to IWDS can submit a request for the LWIA staff to add Services and Credentials into IWDS.
  - i. Select the link to update the existing "planned" services, update the service and submit the request.
    - 1. A midday notice will be sent to the LWIA staff requesting the service in IWDS. They will receive a summary that includes all requests for their assigned customers. In order for LWIA staff to receive the notification, they need to be identified as a primary contact.
  - ii. LWIA staff will update the service in IWDS.
  - iii. That night, the IWDS services will be synced with Illinois workNet and populate on this page.
    - 1. If the service and the start date match the data entered into IWDS, the Illinois workNet service will be updated with IWDS information.
    - 2. If it can't make a match on service and start date, the IWDS service will be added to the Progress Page. This may cause a duplicate of the service "not started" in Illinois workNet. If a duplicate service is entered, services with a Non-IWDS sources can be deleted. Services from IWDS cannot be deleted.

| Services                                           |          |               |                 |              |                     |        |        | _      |
|----------------------------------------------------|----------|---------------|-----------------|--------------|---------------------|--------|--------|--------|
| Add Service                                        |          |               |                 |              |                     | Searc  | h:     |        |
| Service/Program 🍦                                  | Provider | Start<br>Date | End Date        | \$<br>Status | Credentia<br>Earned | al 🔶   | Source | Remove |
| Tutoring - Study<br>Skills Training<br>Instruction | N/A      | 9/14/2017     | Not<br>Complete | Started/Open | N/A                 |        | IWDS   |        |
| Showing 1 to 1 of 1 entr                           | ies      |               |                 |              |                     | Previo | us 1   | Next   |